# Getting started with rclone for RackCorp S3 storage - Windows

rclone is an open source multi-platform tool for managing your cloud file storage. Multiple storage providers are supported natively including the large hyper-scalers as well as regional niche providers.

RackCorp S3 Storge is natively supported in rclone making setup straight forward.

As a command line based tool, rclone by itself is sufficent for transferring files and managing your S3 bucket on rackcorp. Integration withing the OS via a driver letter or folder-path is available via OS file system drivers. WinFSP, an optional install, enables FUSE integration with rclone to provide a drive letter or path for your S3 buckets on Windows.

## Downloads

https://rclone.org/downloads/ (please download stable ver unless advised by tech support)

https://github.com/winfsp/winfsp/releases/ (optional, required for drive letter/folder function)

- Unzip rclone into a easily accessible directory
- Open a command prompt and navigate to that directory
- Run rclone config

### Setup and configure rclone

Microsoft Windows [Version 10.0.19045.2311]
(c) Microsoft Corporation. All rights reserved.
C:\WINDOWS\system32>cd %userprofile%\Downloads\rclone\
C:\Users\KngtRider\Downloads\rclone>rclone config

## Setup

C:\Users\KngtRider\Downloads\rclone>rclone config

```
No remotes found - make a new one
```

- n) New remote
- s) Set configuration password

q) Quit config
n/s/q>

Select New Remote and give it a friendly name

Name> type "rackcorpS3" or whatever you want

Choose your storage backend type

Select Item 4, Amazon Compatible S3

```
6 / IBM COS S3
   \ "IBMCOS"
7 / Minio Object Storage
   \ "Minio"
8 / Netease Object Storage (NOS)
   \ "Netease"
```

- 9 / RackCorp Object Storage
  - \ "RackCorp"

Select item 9, Rackcorp

Select Item 2, Enter Credentials

Option access\_key\_id. AWS Access Key ID. Leave blank for anonymous access or runtime credentials. Enter a string value. Press Enter for the default (""). access\_key\_id>

Generate and grab your credentials from the RackCorp Portal

## RackCorp

## **STORAGE**

| SFTP H   | OSTS            | SFTP USERS            | S3 CREDENTIALS   | S3 BUCKETS    | ;       |         |    |
|----------|-----------------|-----------------------|------------------|---------------|---------|---------|----|
|          | _               |                       |                  |               |         |         |    |
| ADD NI   | EW              |                       |                  | Search:       |         | clyde84 |    |
|          |                 |                       |                  |               |         |         |    |
| nowing 1 | to 1 of 1 entri | ies (filtered from 12 | 8 total entries) |               |         |         |    |
| ID       | t↓              | Credential Na         | ame              | ţ↓            | Acces   | s KEY   | ţ† |
| I,       | 403             | clyde84               |                  |               | KDTTI5T |         |    |
| Search:  | clyde84         |                       | Show 🗢 entr      | ries Previous | 5 1     | Next    |    |
|          |                 |                       |                  |               |         |         |    |

#### Lets enter

#### KDTTI5TWN4L4Y1JNH837

Option secret\_access\_key. AWS Secret Access Key (password). Leave blank for anonymous access or runtime credentials. Enter a string value. Press Enter for the default (""). secret\_access\_key>

Grab your key and secret from the RackCorp portal, remembering that is is a one-timeoperation and your secret will no longer be available once it is first viewed

| RackCorp                                                      |                      | NEW S3 CREDENTIALSUPDATE S3<br>CREDENTIALS                                                                                            |                |  |
|---------------------------------------------------------------|----------------------|----------------------------------------------------------------------------------------------------|----------------|--|
| STORAGE                                                       |                      |                                                                                                    |                |  |
| SFTP HOSTS SFTP USERS S3 CREDENTIALS                          | S3 BUCKETS           | Import: Please, take a note of the password generated and save in a safe place. This information will not be available anywhere else. |                |  |
| ADD NEW                                                       | Search:              | S3 Prices                                                                                                    |                |  |
| Showing 1 to 1 of 1 entries (filtered from 129 total entries) |                      | S3 storage per month per GBS3 download tPrice: \$0.00Price: \$0.00                                                                    | traffic per GB |  |
| ID                                                            | 1) Access KEY        | Here is your access key and secret. Please note that the secret key will no longer                                                    |                |  |
| 407 clyde86                                                   | OG4CONUEWUQEIVUTFI9F | be visible once you close this box<br>ACCESS KEY: <b>OG4CONUEWUQEIVUTFI9F</b>                                                         |                |  |
| Search: Clyde86 Show ¢ entries                                | Previous 1 Next      | SECRET: 1A+Nswu25EF6oxEKHzW3SjDuwSBjK1k8GQ                                                                                            | 73WMQk         |  |
|                                                               |                      |                                                                                                    | Close          |  |
|                                                               |                      |                                                                                                    |                |  |

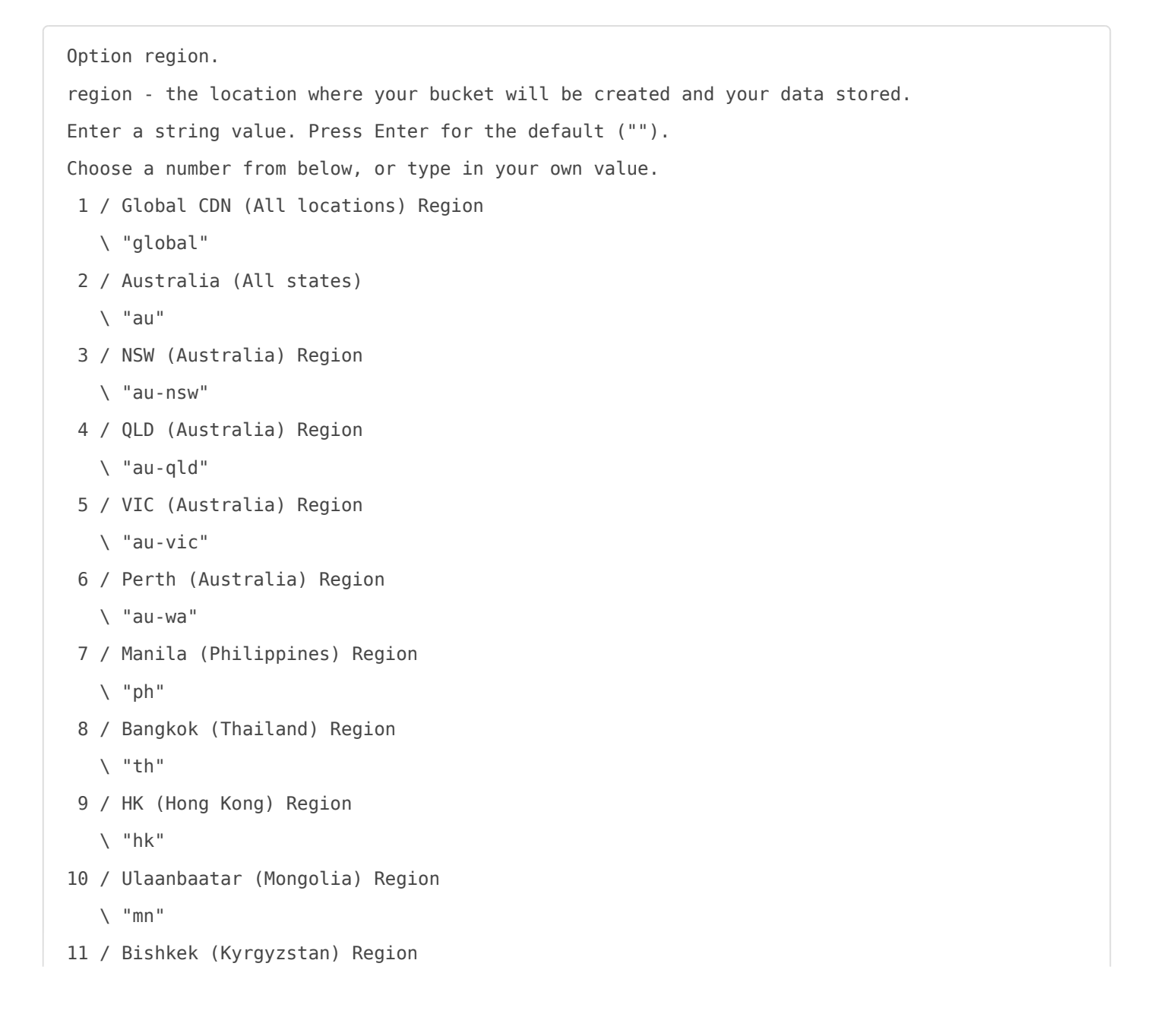

```
\ "kg"
12 / Jakarta (Indonesia) Region
  \ "id"
13 / Tokyo (Japan) Region
  \ "jp"
14 / SG (Singapore) Region
  \ "sg"
15 / Frankfurt (Germany) Region
  \ "de"
16 / USA (AnyCast) Region
   \ "us"
17 / New York (USA) Region
  \ "us-east-1"
18 / Freemont (USA) Region
  \ "us-west-1"
19 / Auckland (New Zealand) Region
   \ "nz"
```

Choose 2, AUS

```
Location constraint - the location where your bucket will be located and your data stored.
Enter a string value. Press Enter for the default ("").
Choose a number from below, or type in your own value.
1 / Global CDN Region
  \ "global"
2 / Australia (All locations)
  \ "au"
3 / NSW (Australia) Region
  \ "au-nsw"
4 / QLD (Australia) Region
  \ "au-qld"
5 / VIC (Australia) Region
  \ "au-vic"
6 / Perth (Australia) Region
  \ "au-wa"
7 / Manila (Philippines) Region
  \ "ph"
8 / Bangkok (Thailand) Region
  \ "th"
```

```
9 / HK (Hong Kong) Region
  \ "hk"
10 / Ulaanbaatar (Mongolia) Region
   \ "mn"
11 / Bishkek (Kyrgyzstan) Region
   \ "kg"
12 / Jakarta (Indonesia) Region
   \ "id"
13 / Tokyo (Japan) Region
  \ "jp"
14 / SG (Singapore) Region
  \ "sg"
15 / Frankfurt (Germany) Region
   \ "de"
16 / USA (AnyCast) Region
  \ "us"
17 / New York (USA) Region
   \ "us-east-1"
18 / Freemont (USA) Region
   \ "us-west-1"
19 / Auckland (New Zealand) Region
   \ "nz"
```

Choose 2, AUS

```
□Option acl.
□Canned ACL used when creating buckets and storing or copying objects.
[This ACL is used for creating objects and if bucket_acl isn't set, for creating buckets too.
[For more info visit https://docs.aws.amazon.com/AmazonS3/latest/dev/acl-overview.html#canned-
acl
□Note that this ACL is applied when server-side copying objects as S3
□doesn't copy the ACL from the source but rather writes a fresh one.
□Enter a string value. Press Enter for the default ("").
□Choose a number from below, or type in your own value.
  / Owner gets FULL_CONTROL.
Π
□ 1 | No one else has access rights (default).
□ \ "private"
_ / Owner gets FULL_CONTROL.
□ 2 | The AllUsers group gets READ access.
□ \ "public-read"
```

```
/ Owner gets FULL_CONTROL.
□ 3 | The AllUsers group gets READ and WRITE access.
\hfill \hfill 
          \ "public-read-write"
Π
           / Owner gets FULL_CONTROL.
\square 4 | The AuthenticatedUsers group gets READ access.
□ \ "authenticated-read"
           / Object owner gets FULL_CONTROL.
Π
□ 5 | Bucket owner gets READ access.
           | If you specify this canned ACL when creating a bucket, Amazon S3 ignores it.
\ "bucket-owner-read"
Π
           / Both the object owner and the bucket owner get FULL CONTROL over the object.
\square 6 | If you specify this canned ACL when creating a bucket, Amazon S3 ignores it.
```

```
\ "bucket-owner-full-control"
```

Choose 1 For owner full control over your files with no public access

[Edit advanced config? [y) Yes [n) No (default) y/n>

Choose N

Summary of settings is next displayed

```
[ [rackcorps3]
[type = s3
[provider = RackCorp
[env_auth = false
[access_key_id = OG4CONUEWUQEIVUTFI9F
[secret_access_key = tA+Nswu25EF6oxEKHzW3SjDuwSBjK1k8GQ73WMQk
[region = au
[endpoint = au.s3.rackcorp.com
[location_constraint = au-nsw
[acl = private
[-------
[y) Yes this is OK (default)
[e) Edit this remote
d) Delete this remote
```

Press Y to accept changes. You are returned to the main menu.

| □Name                            | Туре     |  |  |
|----------------------------------|----------|--|--|
| []====                           | ====     |  |  |
| □rackcorps3                      | s3       |  |  |
|                                  |          |  |  |
| □e) Edit existing rem            | ote      |  |  |
| □n) New remote                   |          |  |  |
| □d) Delete remote                |          |  |  |
| □r) Rename remote                |          |  |  |
| □c) Copy remote                  |          |  |  |
| <pre>□s) Set configuration</pre> | password |  |  |
| □q) Quit config                  |          |  |  |
| e/n/d/r/c/s/q>                   |          |  |  |

Q to quit back to the command prompt.

#### Connect rclone to a drive letter or folder-path on the operating system

Where rackcorps3: is your friendly connection name from setup and s: can be a spare drive letter not in use by your system

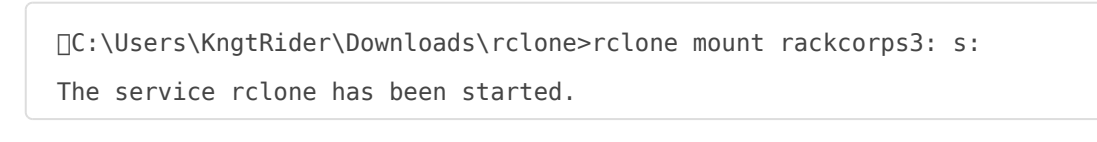

```
C:\Users\KngtRider\Downloads\rclone>rclone.exe mount rackcorps3: s:
The service rclone has been started.
```

This will launch drive letter on demand. Once the process/rclone window is closed, the drive letter will be unmounted.

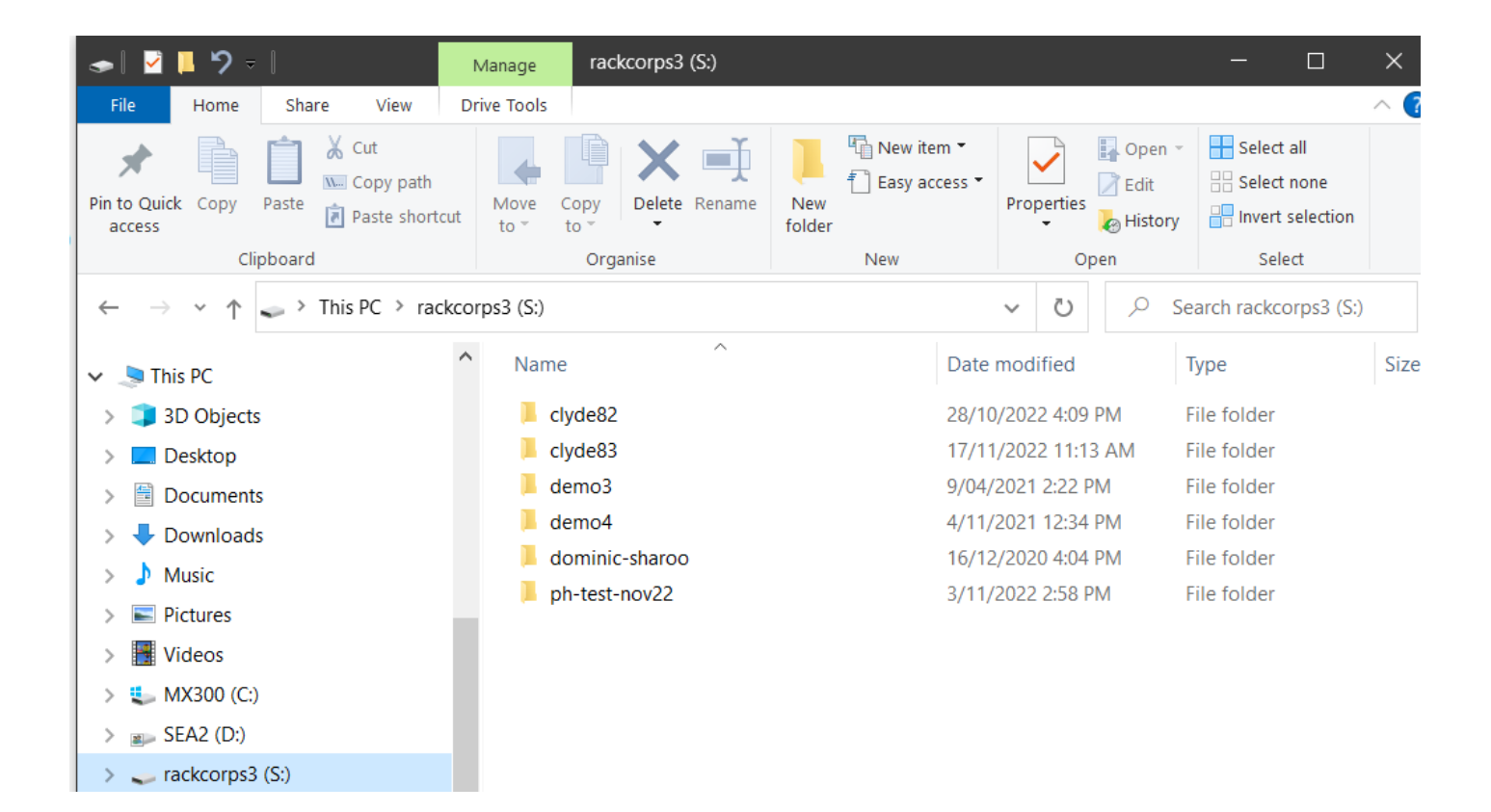

## **Advanced Setup Topics**

## Autostart on Windows

The following code will establish a windows service that will mount the S3 drive letter on startup but via a context that is visible to all users of the computer

For this guidance, we assume the rclone is unzipped to c:\rclone. If you are following the above instructions, change the path for rclone to the exact path you used in those instructions, eg c:\users\yourwindowsusername\Downloads\rclone

- Open a command prompt and navigate to c:\rclone
- Execute Powershell by running powershell at the cmd prompt

| c:\rclone>powershell<br>Windows PowerShell<br>Copyright (C) Microsoft Corporation. All rights reserved. |  |
|----------------------------------------------------------------------------------------------------|--|
| Try the new cross-platform PowerShell https://aka.ms/pscore6                                            |  |
| PS C:\rclone>                                                                                           |  |
|                                                                                                    |  |
|                                                                                                    |  |

• At the powershell prompt enter this command to create the new rclone service

```
New-Service -Name Rclone -BinaryPathName 'c:\rclone\rclone.exe mount rackcorps3: S: --config
c:\rclone\rclone.conf --log-file c:\rclone\mount.txt'
```

| Administrator: Command Prompt - powershell                                                                                                    |
|----------------------------------------------------------------------------------------------------|
| c:\rclone>powershell<br>Windows PowerShell<br>Copyright (C) Microsoft Corporation. All rights reserved.                                                    |
| Try the new cross-platform PowerShell https://aka.ms/pscore6                                                                                               |
| PS C:\rclone> New-Service -Name Rclone -BinaryPathName 'c:\rclone\rclone.exe mount rackcorps3: S:config c:\rclone\rclone.conflog-file c:\rclone\mount.txt' |

Where:

- c:\rclone\ is your path to rclone
- rackcorps3: is the friendly name for your S3 instance
- S: is the desired drive letter

Providing all the parameters are correct including keys, the service should execute as its set to automatic mode and the drive letter S: should appear.

To manually interact with the service, use 'net stop rclone' and 'net start rclone' at the windows command prompt

Revision #9 Created 18 November 2022 04:41:02 by RackCorp Updated 11 January 2024 23:58:44 by RackCorp